## How To Personalize HIP Homepage

Follow the instructions below to add new tiles to your homepage.

• Log in to HIP (hip.hawaii.gov)

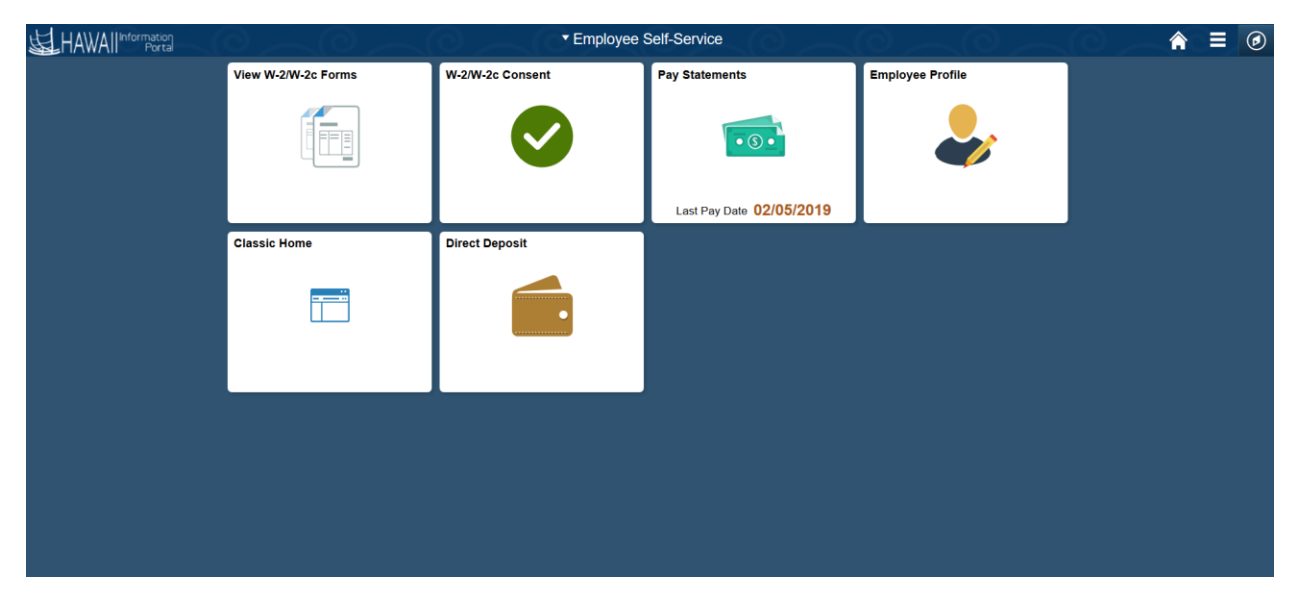

• Click on the top right drop down and select Personalize Homepage.

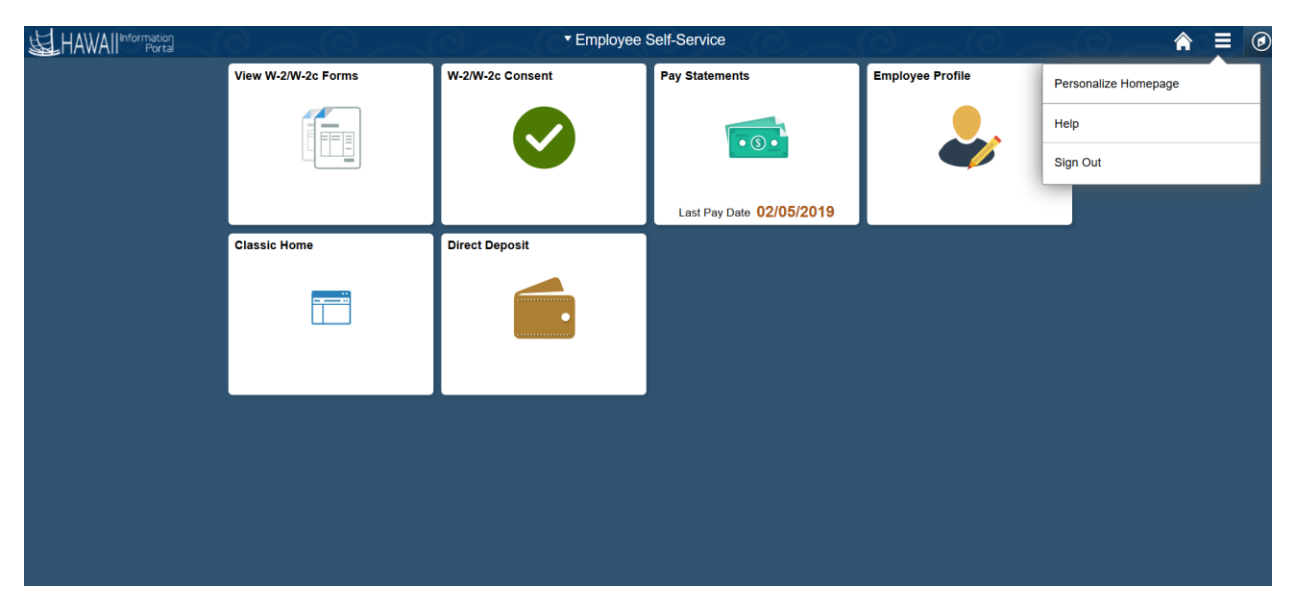

• The Personalize Homepage will be displayed.

| Cancel                | Personalize Homepage       |                  |                |          |
|-----------------------|----------------------------|------------------|----------------|----------|
| Add Homepage          | Name Employee Self-Service |                  |                | Add Tile |
| Employee Self-Service | View W-2/W-2c Forms        | W-2/W-2c Consent | Pay Statements |          |
|                       |                            |                  |                |          |
|                       |                            |                  |                |          |
|                       |                            |                  |                |          |
|                       | Employee Profile           | Classic Home     | Direct Deposit |          |
|                       |                            |                  |                |          |
|                       |                            |                  |                |          |
|                       |                            |                  |                |          |
|                       |                            |                  |                |          |

• Click on the top right Add Tile button. A prompt box will open.

| Cancel                |                            | Personalize              | e Homepage     | Save     |
|-----------------------|----------------------------|--------------------------|----------------|----------|
| Add Homepage          | Name Employee Self-Service |                          |                | Add Tile |
| Employee Self-Service | View W-2/W-2c Forms        | W-2/W-2c Consent         | Pay Statements |          |
|                       |                            | Add                      | Tile ×         |          |
|                       |                            | Search                   |                |          |
|                       | Employee Profile           | C PeopleSoft Application | is >           |          |
|                       |                            | Employee Self Service    | >              |          |
|                       |                            | Payroll                  | >              |          |
|                       |                            |                          |                |          |
|                       |                            |                          |                |          |
|                       |                            |                          | _              |          |
|                       |                            |                          |                |          |
|                       |                            |                          |                |          |

• Select navigation that you'd like to add as a new tile. (ex. Contact Us)

| Add Tile                | × |
|-------------------------|---|
| Search                  |   |
| PeopleSoft Applications |   |
| Direct Deposit          |   |
| Contact Us              |   |
| Self-Service Training   |   |
|                         |   |

• The new tile will appear as seen below. Click on the Save button in the top right corner.

| Cancel Personalize Homepage                                                                       | Save     |
|---------------------------------------------------------------------------------------------------|----------|
| Add Homepage Name Employee Self-Service                                                           | Add Tile |
| Employee Self-Service         View W-2/W-2c Forms         W-2/W-2c Consent         Pay Statements |          |
|                                                                                                   |          |
|                                                                                                   |          |
|                                                                                                   |          |
| Employee Profile Classic Home Direct Deposit                                                      |          |
|                                                                                                   |          |
|                                                                                                   |          |
|                                                                                                   |          |
| Contact Us 😵                                                                                      |          |
|                                                                                                   |          |
|                                                                                                   |          |
|                                                                                                   |          |

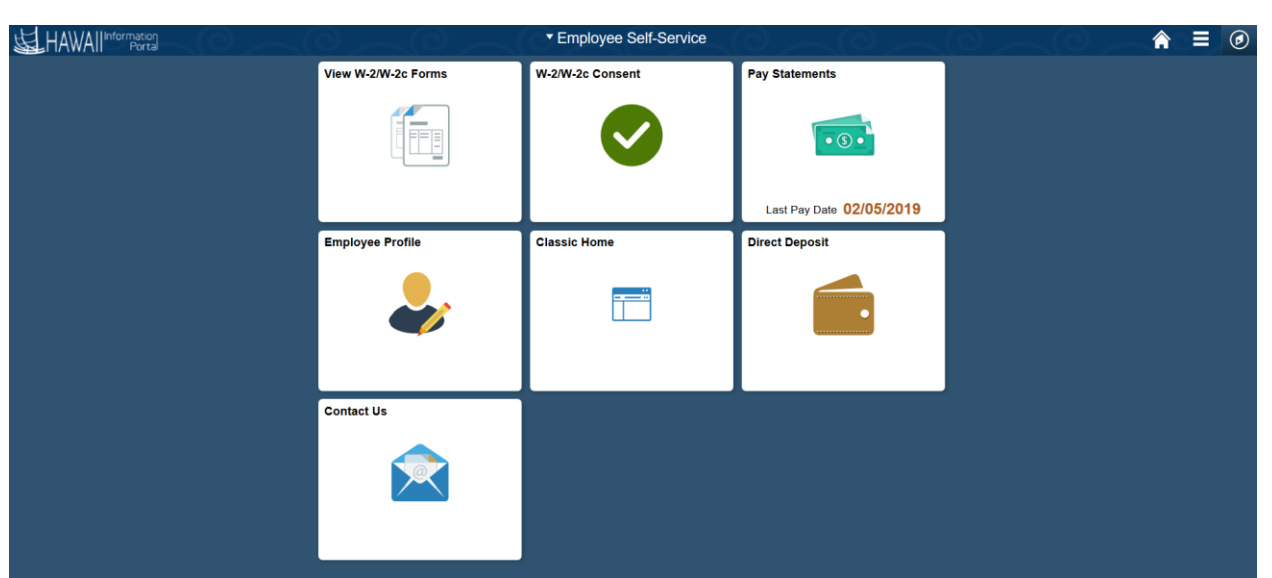

• Once saved, you will be directed back to your login page where you will see the new tile added.

Follow the instructions below to remove tiles from your homepage.

\*\*\*note – you can only remove tiles that you have added. You can't remove tiles delivered by the project.

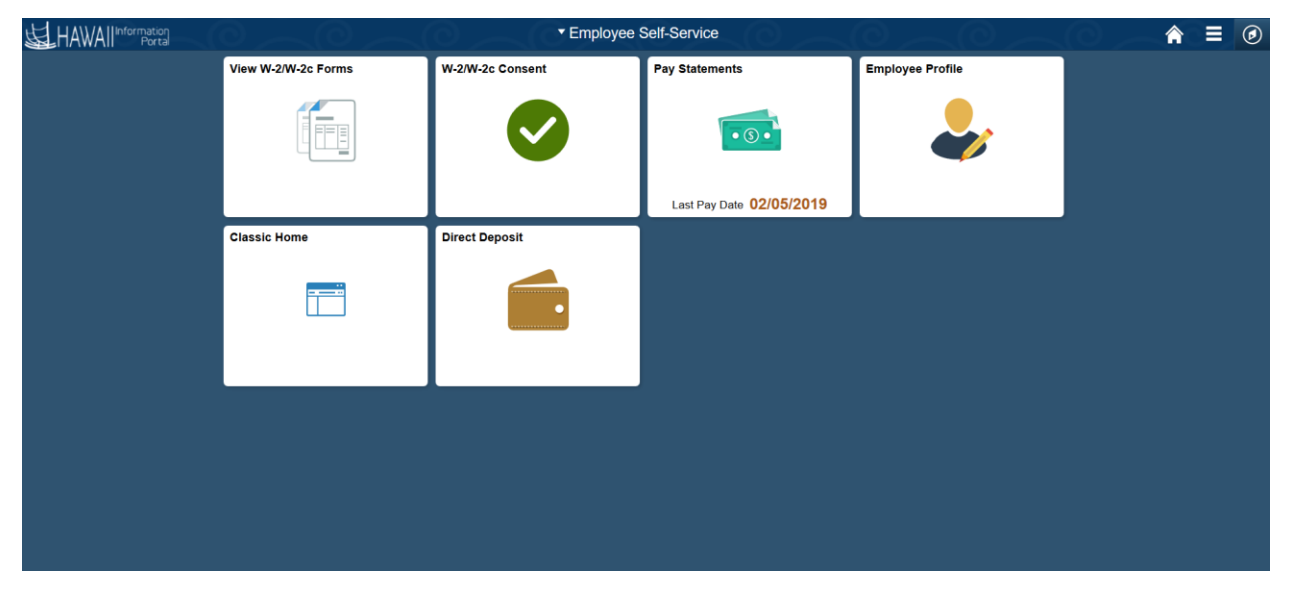

• Log in to HIP (hip.hawaii.gov)

• Click on the top right drop down and select Personalize Homepage.

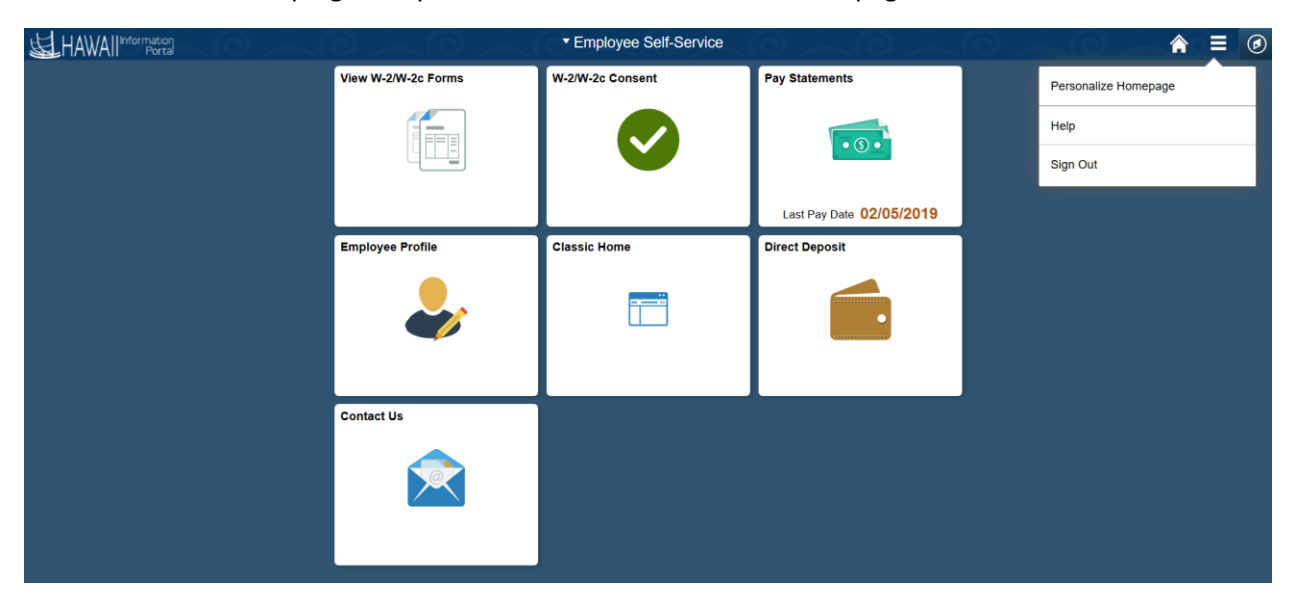

- Cancel
   Personalize Homepage
   seve

   Add Homepage
   Name Employee Self-Service
   Add Tie

   Employee Self-Service
   View W-2W-2c Forme
   W-2W-2c Consent
   Pay Statements

   Employee Profile
   Classic Home
   Direct Deposit

   Contact Us
   Image: Image: Ima
- The Personalize Homepage will be displayed. Click on the X on the tile that you want to remove.

• Tile will be removed. Click Save in the top right corner.

| Cancel                |                            | Save             |                |  |          |
|-----------------------|----------------------------|------------------|----------------|--|----------|
| Add Homepage          | Name Employee Self-Service | 2                |                |  | Add Tile |
| Employee Self-Service | View W-2/W-2c Forms        | W-2/W-2c Consent | Pay Statements |  |          |
|                       |                            |                  |                |  |          |
|                       |                            |                  |                |  |          |
|                       |                            |                  |                |  |          |
|                       | Employee Profile           | Classic Home     | Direct Deposit |  |          |
|                       |                            |                  |                |  |          |
|                       |                            |                  |                |  |          |
|                       |                            |                  |                |  |          |
|                       |                            |                  |                |  |          |
|                       |                            |                  |                |  |          |
|                       |                            |                  |                |  |          |
|                       |                            |                  |                |  |          |

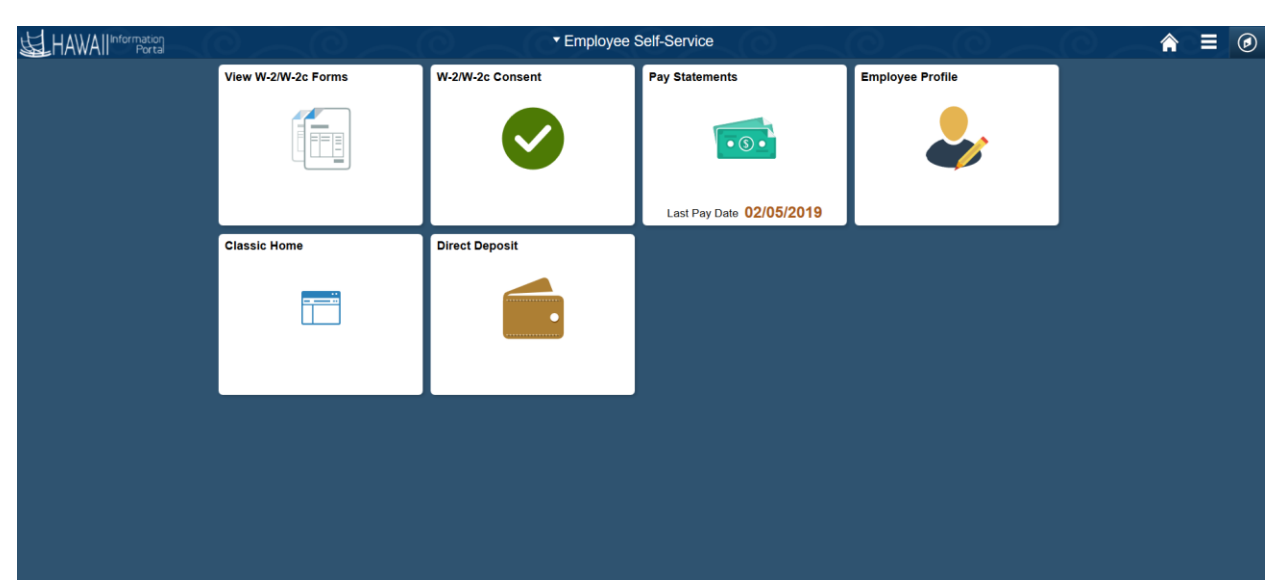

• Once saved, you will be taken back to your Homepage. Notice the tile has been removed.

Follow the instructions below to add a new Homepage.

• Log in to HIP (hip.hawaii.gov)

|                     | ▼ Employee \$    | Self-Service             |                  | $\bigcirc$ | <b>⋒</b> ≡ | ø |
|---------------------|------------------|--------------------------|------------------|------------|------------|---|
| View W-2/W-2c Forms | W-2/W-2c Consent | Pay Statements           | Employee Profile |            |            |   |
|                     | $\bigcirc$       | • 3 •                    |                  |            |            |   |
|                     |                  | Last Pay Date 02/05/2019 |                  |            |            |   |
| Classic Home        | Direct Deposit   |                          |                  |            |            |   |
|                     |                  |                          |                  |            |            |   |
|                     |                  |                          |                  |            |            |   |
|                     |                  |                          |                  |            |            |   |
|                     |                  |                          |                  |            |            |   |
|                     |                  |                          |                  |            |            |   |

• Click on the top right drop down and select Personalize Homepage.

|                     | ▼ Employee \$    | Self-Service             |                  |                      |
|---------------------|------------------|--------------------------|------------------|----------------------|
| View W-2/W-2c Forms | W-2/W-2c Consent | Pay Statements           | Employee Profile | Personalize Homepage |
|                     |                  |                          |                  | Help                 |
|                     |                  |                          |                  | Sign Out             |
|                     |                  | Last Pay Date 02/05/2019 |                  |                      |
| Classic Home        | Direct Deposit   |                          |                  |                      |
|                     |                  |                          |                  |                      |
|                     |                  |                          |                  |                      |
|                     |                  |                          |                  |                      |
|                     |                  |                          |                  |                      |
|                     |                  |                          |                  |                      |
|                     |                  |                          |                  |                      |

- Click on Add Homepage in the top left corner.
- A Pop Up screen will appear.
- You can select the system default "My Homepage" or click in the box at the bottom and add a custom Homepage name. (ex. HIP's Homepage as seen below)
- Click Add

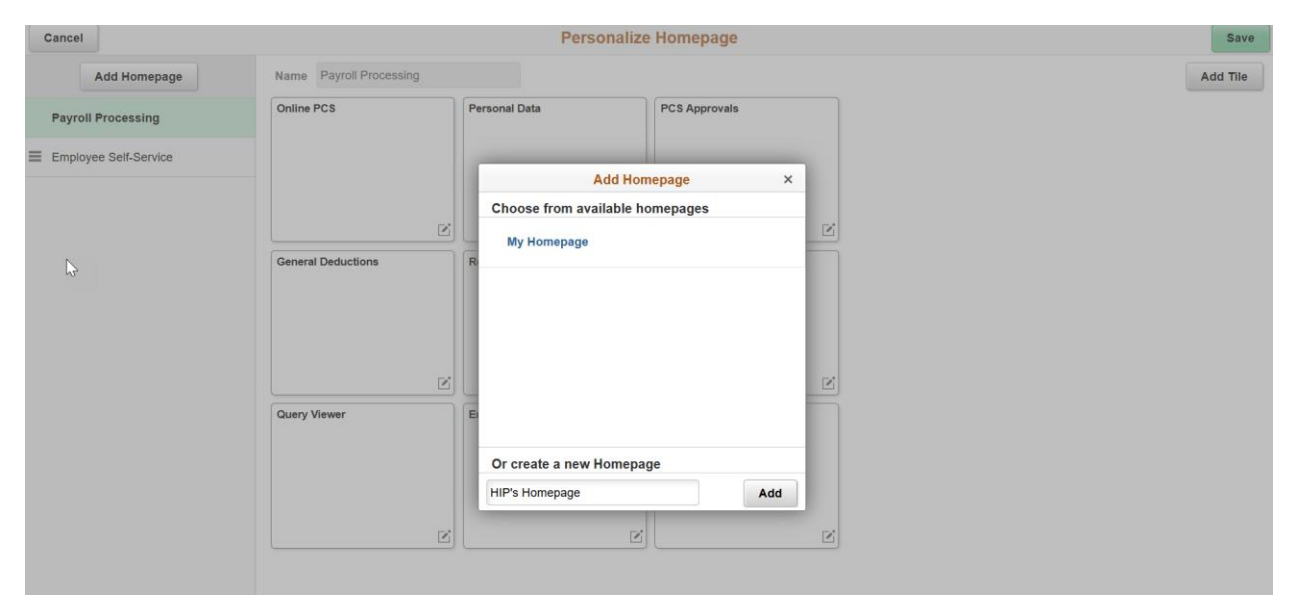

- A blank Personalize Homepage will appear.
- Click Add Tile

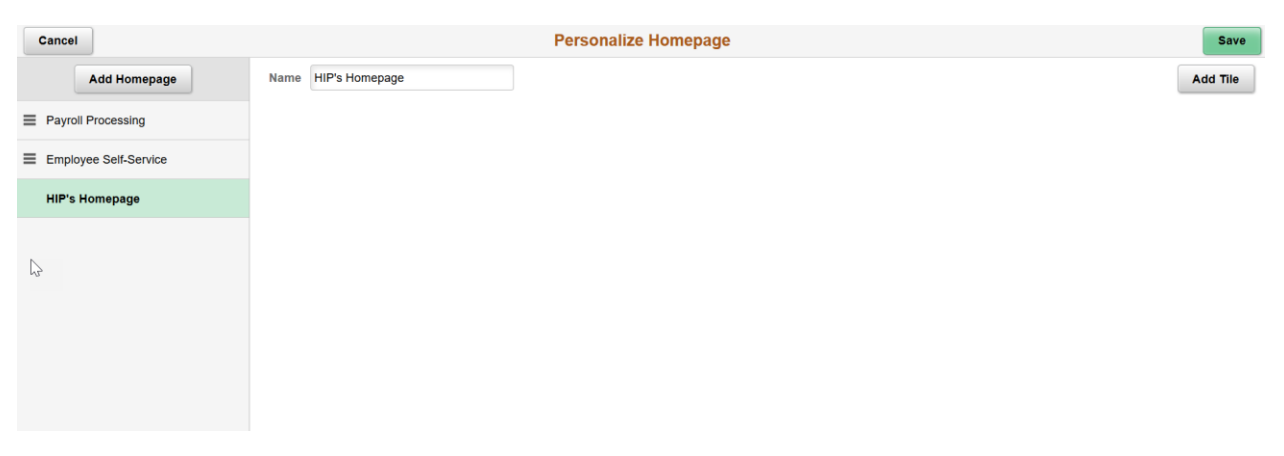

- Add Tile pop up box will appear.
- Navigate to the section you want to add as a tile. (ex. Analytics Leave Balances by Type)

| Cancel                |                     | Personalize Homepag            | е           |
|-----------------------|---------------------|--------------------------------|-------------|
| Add Homepage          | Name HIP's Homepage |                                |             |
| Payroll Processing    |                     |                                |             |
| Employee Self-Service |                     | Add Tile                       | ×           |
| HIP's Homepage        | 0                   | Search                         | <b>&gt;</b> |
|                       |                     |                                | ^           |
|                       |                     | Analytics                      | >           |
|                       |                     | PeopleSoft Applications        | >           |
|                       |                     | Benefits                       | >           |
|                       |                     | Career and Succession Planning | >           |
|                       |                     | Compensation                   | >           |
|                       |                     | Employee Self Service          | > ~         |

- New tile will appear.
- Click Save box in top right corner.

| Cancel                |   |                        |   | Personalize Homepage | Save     |
|-----------------------|---|------------------------|---|----------------------|----------|
| Add Homepage          |   | Name HIP's Homepage    |   |                      | Add Tile |
| Payroll Processing    |   | Leave Balances by Type | 8 |                      |          |
| Employee Self-Service |   |                        |   |                      |          |
|                       | 8 |                        |   |                      |          |
|                       |   |                        | R |                      |          |

• Once saved, you will be taken to your new Homepage.

|                                    | ▼ HIP's Homepage | () | ی = ۲ |
|------------------------------------|------------------|----|-------|
| Leave Balances by Type<br>Previous |                  |    |       |
|                                    |                  |    |       |
|                                    |                  |    |       |
|                                    |                  |    |       |
|                                    | •••              |    | c     |

| HAWAIIInformation |                                 | ✓ HIP's Homepage                                              |  | â | ۲ | Ξ | ۲ |
|-------------------|---------------------------------|---------------------------------------------------------------|--|---|---|---|---|
|                   | Leave Balances by Type Previous | Payroll Processing<br>Employee Self-Service<br>HIP's Homepage |  |   |   |   |   |
|                   |                                 |                                                               |  |   |   |   |   |

Follow the directions below to remove your custom Homepage

• Log in to HIP (hip.hawaii.gov)

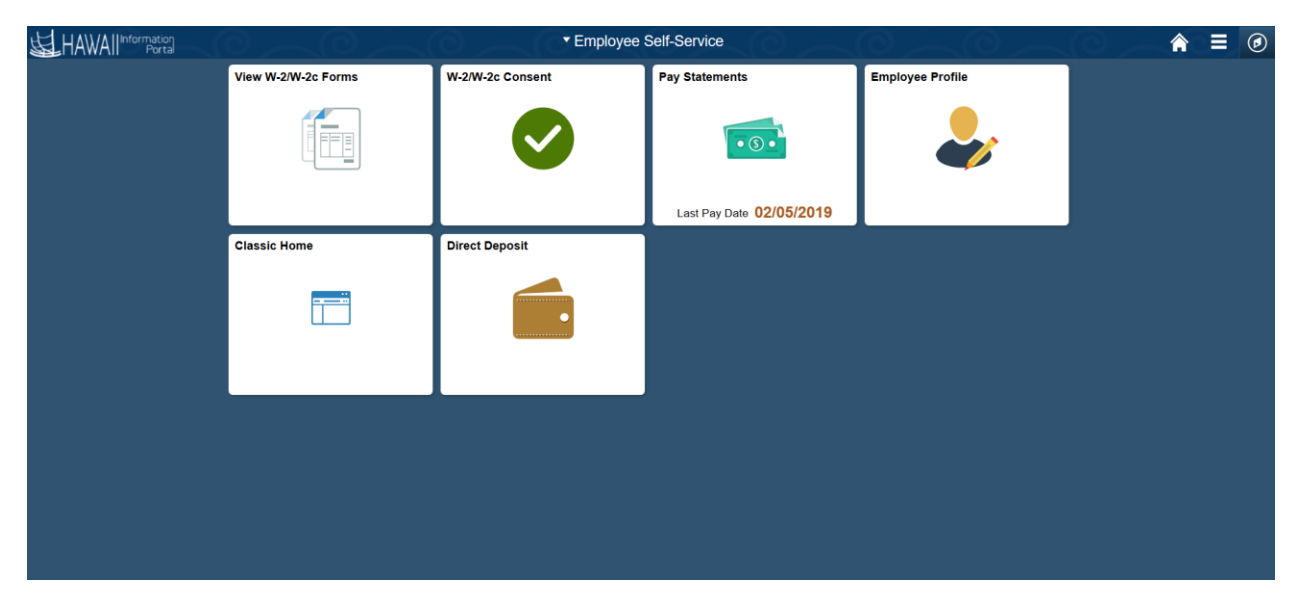

• Click on the top right drop down and select Personalize Homepage

|                     | ▼ Employee \$    | Self-Service             |                  | ♠ ≡ Ø                |
|---------------------|------------------|--------------------------|------------------|----------------------|
| View W-2/W-2c Forms | W-2/W-2c Consent | Pay Statements           | Employee Profile | Personalize Homepage |
|                     |                  |                          |                  | Help                 |
|                     |                  |                          |                  | Sign Out             |
|                     |                  | Last Pay Date 02/05/2019 |                  |                      |
| Classic Home        | Direct Deposit   |                          |                  |                      |
|                     |                  |                          |                  |                      |
|                     |                  |                          |                  |                      |
|                     |                  |                          |                  |                      |
|                     |                  |                          |                  |                      |
|                     |                  |                          |                  |                      |
|                     |                  |                          |                  |                      |

- An X will appear next to any Homepage that you can remove.
- Click on the X next to the Homepage you'd like to remove.
- Click on the Save button in the top right corner.

| Cancel                |                         | Save              |               |  |
|-----------------------|-------------------------|-------------------|---------------|--|
| Add Homepage          | Name Payroll Processing | Add Tile          |               |  |
| Payroll Processing    | Online PCS              | Personal Data     | PCS Approvals |  |
| Employee Self-Service |                         |                   |               |  |
|                       |                         |                   |               |  |
|                       | Ľ                       | Ľ                 |               |  |
|                       | General Deductions      | Report Manager    | Job Data      |  |
|                       |                         |                   |               |  |
|                       |                         |                   |               |  |
|                       |                         |                   |               |  |
|                       | Z                       | Ľ                 | Z             |  |
|                       | Query Viewer            | Employee Tax Data | Contact Us    |  |
|                       |                         |                   |               |  |
|                       |                         |                   |               |  |
|                       |                         |                   |               |  |
|                       | Ľ                       | Ľ                 | Ľ             |  |
|                       |                         |                   |               |  |

• You will be taken to your Homepage.

\*\*\* notice that your custom HIP's Homepage no longer exists below.

|                    | <ul> <li>Payroll Processing</li> </ul> | $\sim 0 \sim 0$ | $0 \sim 0$ | 1 | ′ ≡ | ø |
|--------------------|----------------------------------------|-----------------|------------|---|-----|---|
| Online PCS         | Payroll Processing                     | PCS Approvals   |            |   |     |   |
|                    | Employee Self-Service                  |                 |            |   |     |   |
|                    |                                        |                 |            |   |     |   |
|                    |                                        |                 |            |   |     |   |
| General Deductions | Report Manager                         | Job Data        |            |   |     |   |
|                    |                                        |                 |            |   |     |   |
|                    |                                        |                 |            |   |     |   |
|                    |                                        |                 |            |   |     |   |
|                    |                                        |                 |            |   |     |   |
| Query Viewer       | Employee Tax Data                      | Contact Us      |            |   |     |   |
|                    |                                        |                 |            |   |     |   |
|                    |                                        |                 |            |   |     |   |
|                    |                                        |                 |            |   |     |   |
|                    |                                        |                 |            |   |     | a |
|                    | • •                                    |                 |            |   |     |   |